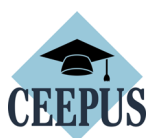

## HOW TO REGISTER FOR A MOBILITY Application

For <u>all CEEPUS</u> applications: You have to register and create an account under My CEEPUS first.

Click on MY CEEPUS on the CEEPUS website www.ceepus.info

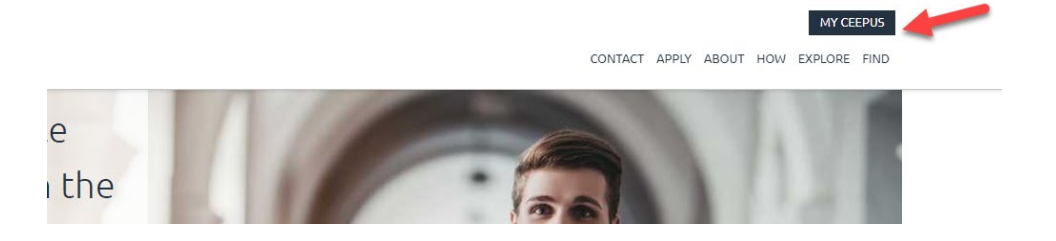

## Click on "Click here to register"

| CEEPUS                                                                                    | MY CEEPUS<br>CONTACT APPLY ABOUT HOW EXPLORE FIND                                    |
|-------------------------------------------------------------------------------------------|--------------------------------------------------------------------------------------|
| MY CEEPUS                                                                                 | 0                                                                                    |
|                                                                                           |                                                                                      |
| Log in to your account                                                                    | Don't have an account?                                                               |
| Account                                                                                   | If you are new to our system you have to register first and create a new account.    |
| your CEEPUS username                                                                      | If you have already a CEEPUS account, please log into your already existing account. |
| Password                                                                                  | Have any questions? Please check our <b>How To</b> .                                 |
| your CEEPUS password                                                                      | Click here to register!                                                              |
| Login                                                                                     |                                                                                      |
| Forgot your username? Forgot your Password ?<br>You did not receive the activation email? |                                                                                      |

In the next step please fill in the required data and click on submit

| Register new user                                                | (?)                                            |
|------------------------------------------------------------------|------------------------------------------------|
| Firstname                                                        | Lastname                                       |
| Fill in firstname                                                | Fill in lastname/familyname/surname            |
| Email address                                                    |                                                |
|                                                                  |                                                |
| Accountname                                                      |                                                |
| Fill in your desired accountname                                 |                                                |
| Password                                                         | Re-enter your password                         |
|                                                                  | Confirm your password                          |
| The password requires at least 8 characters, 1 upper case, 1 num | ber and 1 special character (I§\$@#%^&*()+=,). |
| Cancel                                                           | Submit                                         |
|                                                                  |                                                |

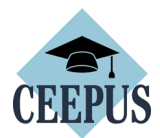

Now please check your emails, also check the spam folder. Then activate your CEEPUS account in your E-Mail.

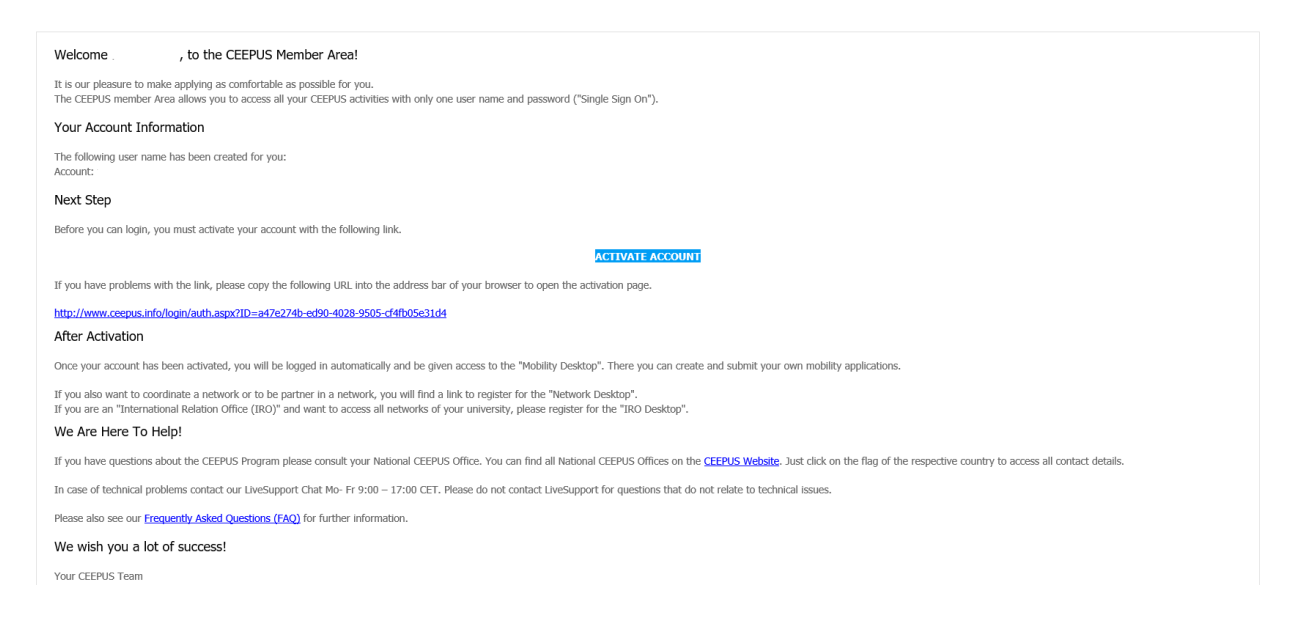

Now you have access to your CEEPUS Mobility Desktop, and you can apply/create new mobility applications.

| MG | CEEPUS Mobility Desktop                                                                                                    |                                      | Live Support!<br>Online<br>W CLTX HARE                                                                                                    |
|----|----------------------------------------------------------------------------------------------------|--------------------------------------|----------------------------------------------------------------------------------------------------|
| •  | ← You can find all your "OLD" desktop links in the left menu bar.<br>You can find personal links behind the icon ♣. All links to your lists (mobility, network) will be behind the icon ⑤.            |                                      | Switch Desktop *                                                                                                    |
| 0  | Click on the kon n to show the desktop.<br>You are using a small window and cannot see the left menubar? Please click the initials shown in the circle at the top left corner to display the menubar. |                                      | NEWS<br>University of Pecs: Most Prestigious European Internationalisation Award!<br>The University of Pecs wins the EAE award for Excellence in Internationalisation : "This<br>year's winner went above and beyond: In response to the pandemic, the University of Pecs,<br>Hunary, outify acquired a resiltment attubue and devoloced an impressive range of new |
|    | HOW CEEPUS WORKS Obligations of Scholarshipholder                                                                                                    | DOWNLOADS<br>Find & NCO Informations | short-term virtual mobility programmes such as a virtual global internship programme ()"<br>We congratulate one of our particularly committed and active CEEPUS universities to this<br>award.<br>Read more                                                                                                    |
|    | Obligations Student     Obligations Teacher                                                                                                    | Find networks     NCO Information    | Virtual exchange and CEEPUS<br>Please read about the experiences of some member countries regarding virtual exchange<br>during the last academic year. The article was released by the Tempus Public Foundation<br>(TPP), our CEEPUS Itational Office in Hungary.<br>Read more                                                                                      |
|    | Create no                                                                                                    | w application                        | New letters of Acceptance and Reccomendation for Freemovers online!<br>We integrated a short section regarding virtual exchange.<br>Read more                                                                                                    |
|    | Unsubmitted Applications                                                                                                    |                                      |                                                                                                    |